## Titel: Kahoot!

Ziel: Kinder und Jugendliche haben via ab App Abstimmungs-, Lernerfolgs-, Feedback-, und Quizmöglichkeit.

Dauer: beliebig (hängt von der Anzahl der Fragen ab)

| Alter Zielgruppe: | ab 10 Jahre                                                                                   |
|-------------------|-----------------------------------------------------------------------------------------------|
| Gruppengröße:     | ca. 8 Personen (weniger sind auch möglich, dann wird es aber<br>mit der Anonymität schwierig) |

Material: Computer, Beamer,

<u>Hinweis:</u> Jede/r Teilnehmende braucht ein Smartphone und die entsprechende App, es können aber auch Teams gebildet werden, dann reicht ein Smartphone pro Team.

## Ablauf

Im Vorfeld der Nutzung von Kahoot! muss durch den Durchführenden /vermutlich die Gruppenleitung) eine Umfrage erstellt werden. Dies geht am besten online am heimischen PC, funktioniert grundsätzlich aber auch auf dem Smartphone. Zur anschließenden Nutzung wird die Kahoot!-App benötigt.

Nach dem Erstellen der Umfrage kann diese gespeichert und dann am Ort der Durchführung aufgerufen werden. Eine einmal erstellte Umfrage kann mehrfach genutzt werden.

Beim Öffnen erscheint ein Code, den alle Teilnehmenden auf ihrem Smartphone in die App eingeben müssen, um an der Umfrage teilnehmen zu können. Dann startet die Abfrage und die Teilnehmenden können loslegen.

Erfahrungsgemäß lockert die Nutzung einer solchen App z.B. zum Wettbewerb die Stimmung in der Gruppe etwas auf. Je nach Einsatzart müssen ggf. nochmal Überlegungen zur Wahrung der Anonymität angestellt werden.

Wie erstelle ich eine Umfrage?

Die Erstellung der Umfrage läuft schrittweise. Die Homepage ist insgesamt in Englisch, die Umfragen können aber in Deutsch erstellt werden.

Nachfolgend ist der Weg einer Umfrage exemplarisch skizziert:

- 1. Homepage <u>www.kahoot.com</u> öffnen und einen Account anlegen.
- 2. Freie Version auswählen.
- 3. Rechts oben den "Create" Button anklicken und z.B. "Quiz" oder "Survey" (Umfrage) auswählen.
- 4. Nachfolgend die Umfrage benennen und eine Beschreibung hinzufügen, außerdem die Einstellungen auf "Only me", "deutsch" und z.B. "social" einstellen.
- 5. Rechts oben den "Go" Button klicken.
- 6. Nun können verschiedene Fragen und Antworten eingegeben werden. Die richtige Antwort wird jeweils markiert. Bei Umfragen könnte man z.B. verschiedene Abstufungen von "gut" nach "schlecht" einfügen. Außerdem kann eine Bearbeitungszeit pro Frage eingestellt werden.
- 7. Nach dem Erstellen die Umfrage speichern. Dazu den "Save"-Button rechts oben klicken.
- 8. Anschließend kann die Umfrage "gespielt" werden. Hier können sich sowohl Einzelpersonen als auch Teams mit Hilfe des angezeigten Codes einwählen.

Weitere Informationen, Hinweise, u.a. zum Thema "Datenschutz" findest du unter folgendem Link: <u>https://jugend.beteiligen.jetzt/werkzeuge/tools/kahoot-abstimmen-leicht-gemacht</u>

Tipp: Wie immer bei Technik ist es schwer Kahoot! genau zu erklären und zu beschreiben. Daher lasst euch nicht abschrecken und probiert es einfach aus!!